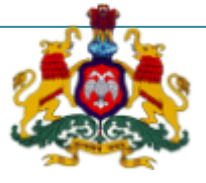

# Government of Karnataka

# Supporting Documentation for implementation of Ease of Doing Business Reforms in the State of Karnataka

Concerned Department Area 2(b): Online single window system

**DIPP Recommendation No. 38:** 

Ensure renewal under 'Registration under boiler Act' is provided as a service through the online single window system in a manner that allows online filling , payments , tracking of status , approvals and issuance of certificates.

**Response: Yes** 

#### **Compliance Report**

| URL*                  | http://164.100.133.11:9080/FBIS/                                                                                                    |
|-----------------------|----------------------------------------------------------------------------------------------------|
| G.O./Notification/Act | G.O.                                                                                                    |
| Screenshots           | Attached Annexures                                                                                                    |
| Compliance Reform     | e-surakshate allows for a fully online<br>process for renewal of registration under<br>Boilers Act with provisions for making<br>payments, tracking, getting approvals and<br>issuing of certificates |

\*If the link does not open directly (when clicked), please copy paste the URL into browser address bar.

# **Step 1:. Open the portal:**

#### http://164.100.133.11:9080/FBIS/

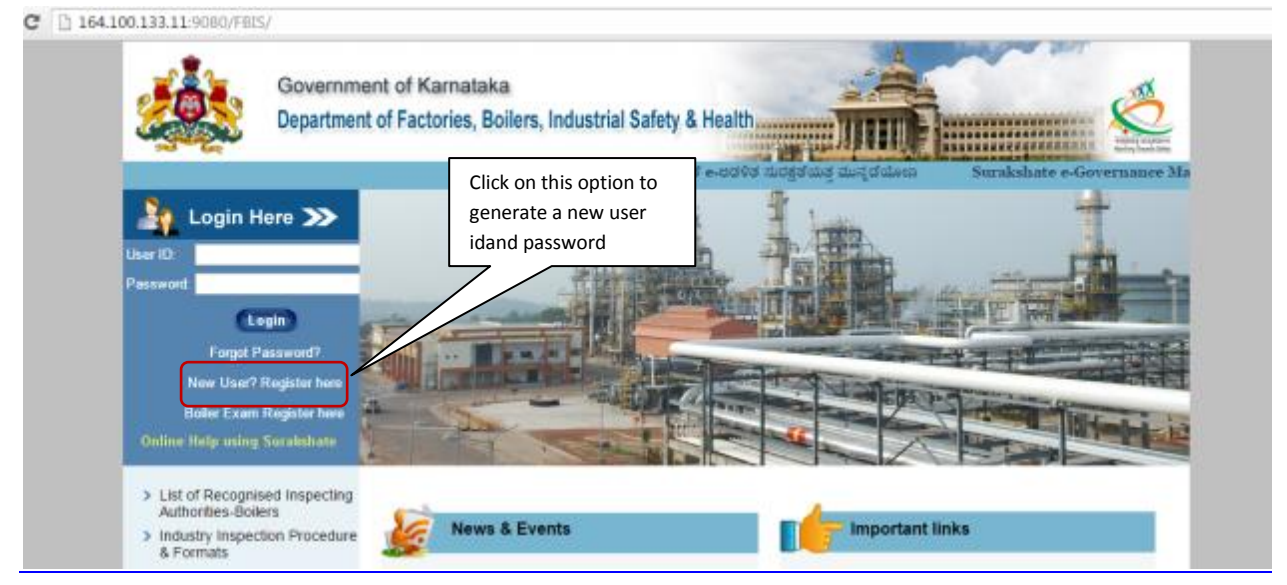

## Step 2:. Fill all the fields:

|   |                                     |                           |                     | No Within Western    |
|---|-------------------------------------|---------------------------|---------------------|----------------------|
|   | New Registrati                      | ion (All fields marked wi | th 🐂 are mandatory) | N                    |
| ( | User ID'                            | TESTest                   | User ID Available   | Fill the appropriate |
|   | Occupier First Name*                | TEST                      |                     | credentials          |
|   | Occupier Last Name"                 | TEST TEST                 |                     |                      |
|   | Date of birth                       | 01/01/1979                |                     |                      |
|   | Mobile"                             | (+91):000000000           |                     |                      |
|   | Land Line No                        | 020 0000000               |                     |                      |
|   | Email                               | m sambit99@gmail.com      |                     |                      |
|   | Factory Name / Boiler Own<br>Name * | TEST                      |                     |                      |
|   | Factory Address / Boiler            | #1,test,test              |                     |                      |

| Land Line No                                                                                                    | 020 0000000                                                                                                    |                                           |
|----------------------------------------------------------------------------------------------------|----------------------------------------------------------------------------------------------------|-------------------------------------------|
| Email*                                                                                                    | m.sambit99@gmail.com                                                                                                 |                                           |
| Factory Name / Boiler Owner<br>Name *                                                                                                    | TEST                                                                                                    |                                           |
| Factory Address / Boiler<br>Owner Address*                                                                                                    | #1,test,test                                                                                                    |                                           |
| City*                                                                                                    | bengaluru                                                                                                    | Fill the appropriate credentials & Submit |
| Pincode*                                                                                                    | 555555                                                                                                    |                                           |
| captcha*                                                                                                    | 50012                                                                                                    |                                           |
|                                                                                                    | 5pwk2                                                                                                    |                                           |
|                                                                                                    | Back Submit                                                                                                    |                                           |
| Note:                                                                                                    |                                                                                                    |                                           |
| <ol> <li>User ID should not contain spo<br/>underscore and dot( )</li> <li>Mention only 10 digit mobile n</li> <li>In case of Land line phone number.</li> </ol> | ecial characters (~ ! @ # \$ % ^ & *) e<br>umber and enter only numbers (no l<br>mber first mention area code then m | xcept<br>hyphens or +)<br>ention phone    |

## Step 3: Confirmation on the registration

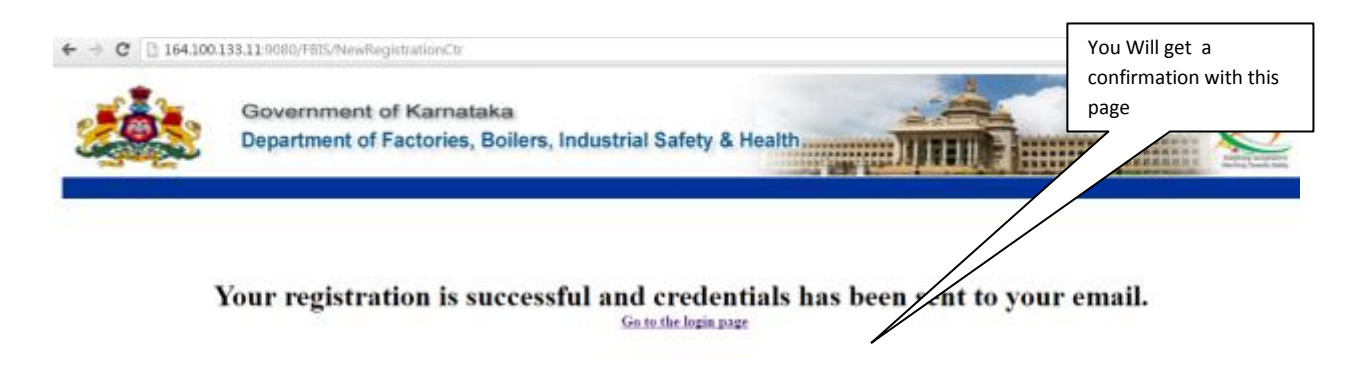

#### **Step 4: User login details:**

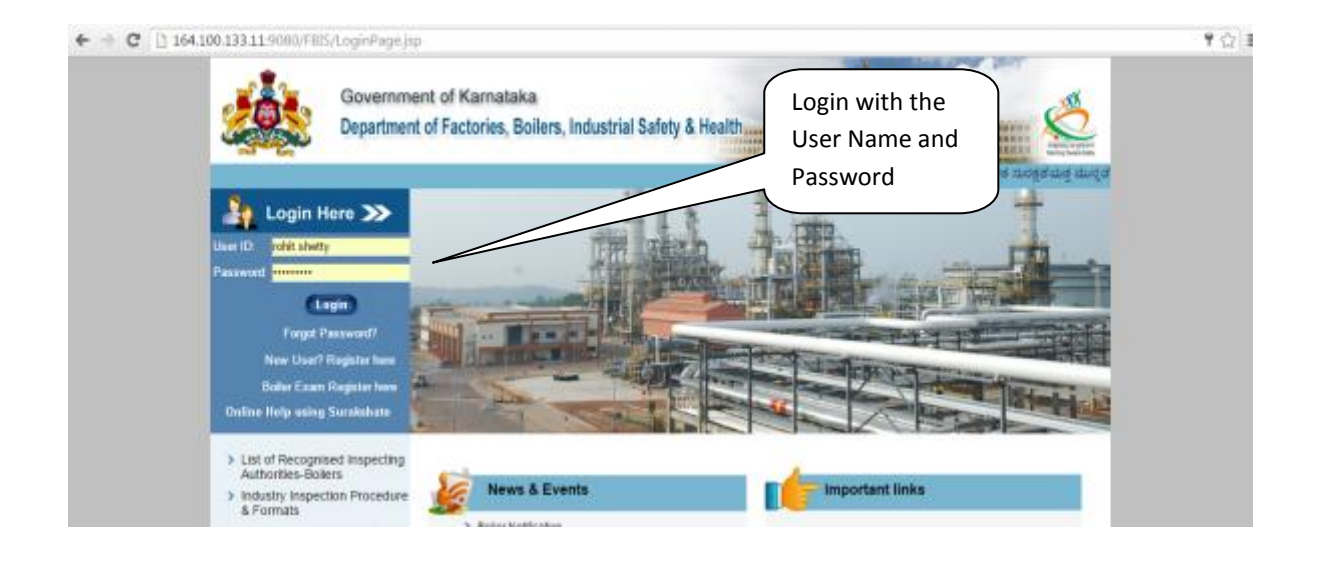

# **Step 5:Select Issue of Boiler/Economizer Certificate:**

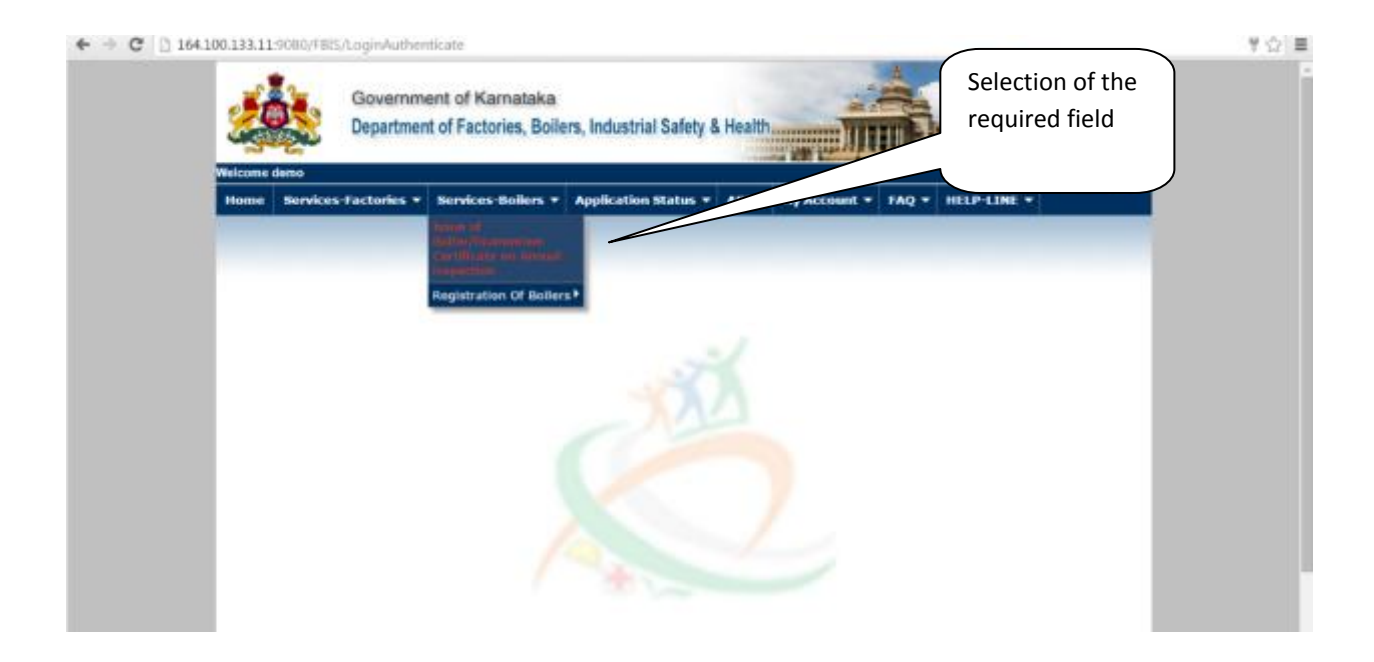

# Step 5:Fill all mandatory fields:

|                |                                   | Particulars to be                                    | filled for g | generation of Form J                                                                                                    |
|----------------|-----------------------------------|------------------------------------------------------|--------------|----------------------------------------------------------------------------------------------------|
| 1. Reg<br>Boll | istered No. of<br>ers/Economiser' | T-606/T                                              |              | Get Detain Example KTK-9999                                                                                                    |
| 2. Boll        | er Type"                          | Choose Boller Type                                   |              |                                                                                                    |
| 3. Full        | name of the Owner"                | WS VENICATESWARA INDUST                              | RES          |                                                                                                    |
| 4. Ful         | postal address and s              | ituation of the factory                              |              |                                                                                                    |
| Add            | ress'                             | Sindhenur Roed, Siruguppe -<br>Sesiit, Bellary Dist. |              | Pincode" (583121                                                                                                    |
| Talu           | ĸ                                 | SIRUGUPPA                                            |              | Email                                                                                                    |
| Dist           | ict"                              | BELLARY                                              |              | Mobile No"                                                                                                    |
| 5. Date        | of inspection desirab             | le"                                                  | - 04         | te-importion date should not be more than 15 Working days from date of<br>to amore and it should be relieve with cartificate evolve date. |
| U (            | Jick here If Inspection date (    | s a Holiday or Sunday                                | -14          |                                                                                                    |
| 6. Des         | cription of Boiler & Ag           | je.                                                  |              |                                                                                                    |
| Тур            | e'                                | HMT                                                  |              |                                                                                                    |
| Boil           | er Rating"                        | 91                                                   |              | Sq.mts Fee Calculator                                                                                                    |
| Pla            | e runny<br>e and Year of Make"    | Pune - 1997                                          |              | outines see caratered                                                                                                    |

#### **Business Reform Action Plan**

| G. [] 104 | Seemi Pipe Line Le            | INGIN LAISS INGIT TOONE   | gemenan<br>N  | 11=Get+Detail            |                                    |                                                          | 0.5 |
|-----------|-------------------------------|---------------------------|---------------|--------------------------|------------------------------------|----------------------------------------------------------|-----|
|           | Steam Pipe Line Le            | ngth More than 100N8      | θ α           | 0                        |                                    |                                                          |     |
|           | 8. Boiler and Steam F         | Pipe Line Fee Details     |               |                          |                                    |                                                          |     |
|           | For Boller                    | 4                         | 000           |                          |                                    |                                                          |     |
|           | Steam Pipe Line Up            | to 100NB                  | 60            |                          |                                    |                                                          |     |
|           | Steam Pipe Line Ab            | ove 100NB [0              |               |                          |                                    |                                                          |     |
|           | 9. Fee paid details           |                           |               |                          |                                    |                                                          |     |
|           | Fee paid at*                  | SBI                       |               | Challan No+              | 1000                               |                                                          |     |
|           | Rs*                           | 4650                      |               | Rupees(Amount in words)* | FOUR THOUSAND FOUR                 | HUNDRED FIFTY ONLY                                       |     |
|           | and date*                     | 05/07/2016                | -             |                          |                                    |                                                          |     |
|           |                               | You Cm Al                 | so Pro: thr   | amicsust through online  | Payment gateway - Khajan           | 2                                                        |     |
|           | Choose File Block K & L       | pdf 🗶 *FEE                | PAID CHM      | LLAN IN ORIGINAL         |                                    |                                                          |     |
|           | Note - Please uplead the file | in jpg/ gog/ pdf format a | nd the Sile s | ize should not exceed 1M | 0                                  |                                                          |     |
|           |                               |                           |               |                          | VENKATESWARA<br>(Name of the Owner | r or Agent)*                                             |     |
|           |                               |                           |               | Back Subme               | Date pronzore                      | Ergo Care 4. x<br>Application saming in the background . |     |
| AS M      | 3 8 8 07                      |                           | A             | 3                        |                                    |                                                          |     |

# Step 6:Take submission details:

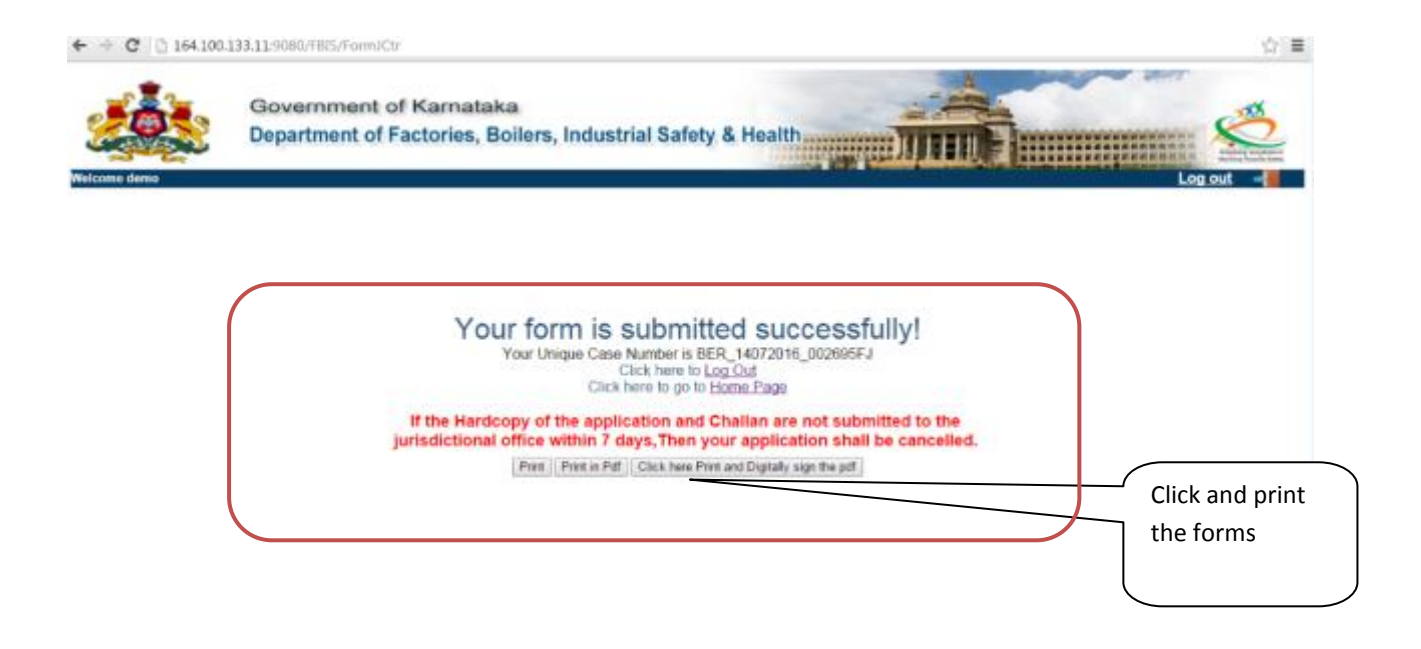

#### **Step 7:Verifier Login :**

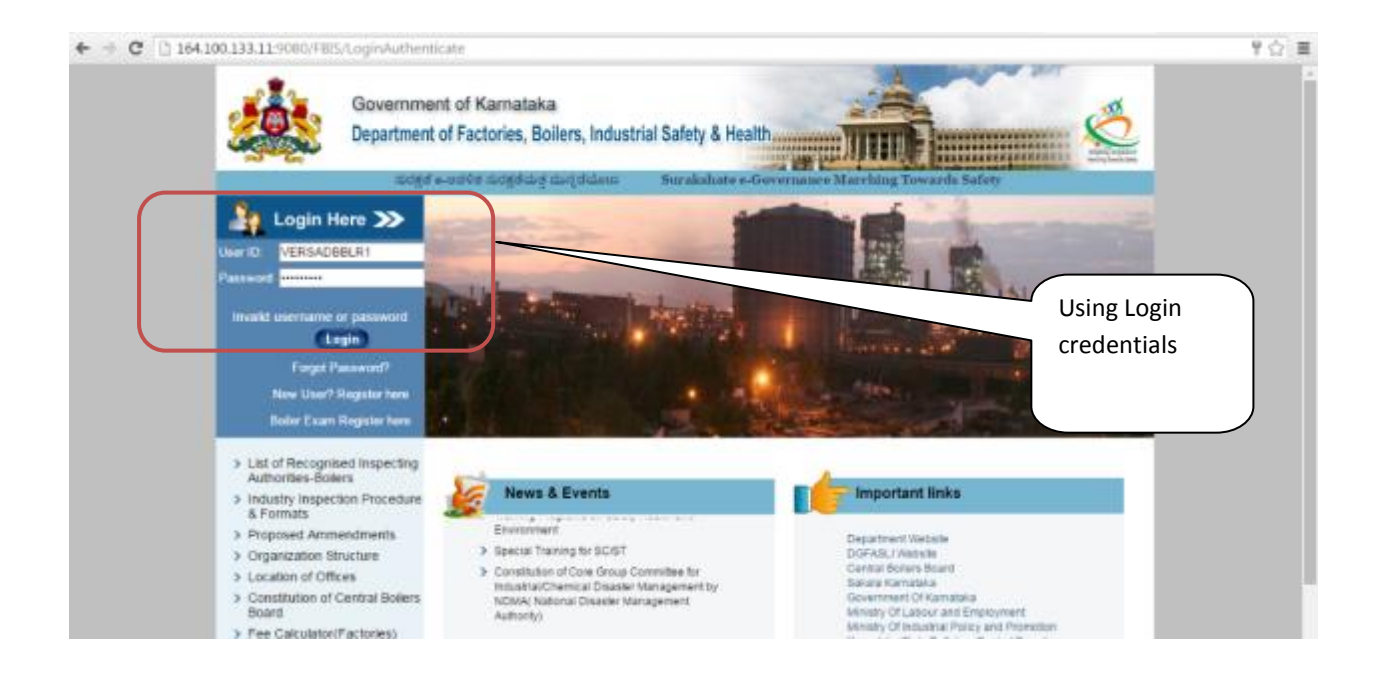

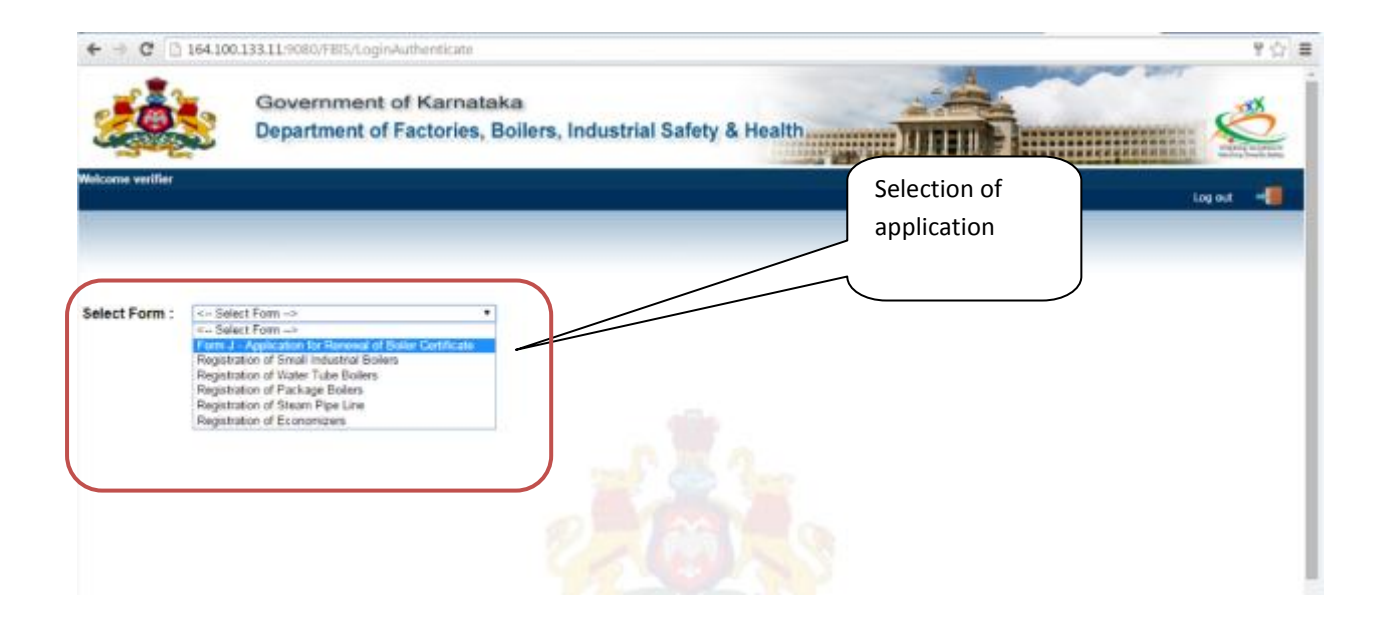

| Rusiness Deform Action                                                             | n Dlan                                                                                                    |                                                       |                                          |                       | HON HON |
|------------------------------------------------------------------------------------|----------------------------------------------------------------------------------------------------|-------------------------------------------------------|------------------------------------------|-----------------------|---------|
| G G G G G G G G G G G G G G G G G G G                                              | Approximation (P = 6) ((()) Wetcome to F=) ((()) of<br>wernment of Karnataka<br>partment of Factories, Boilers, Ind | Monwiapach. Disentapach.                              | Dissolapath.                             | Diffeolynt/RC_ 📄 hdes | *       |
| In Basket Submitted Forms - (1) Verified Forms - (206)                             |                                                                                                    |                                                       | Submitted and verified forms             |                       |         |
| Eact                                                                               |                                                                                                    |                                                       |                                          |                       |         |
| Velcome vective                                                                    | reinformt. P - 0 Wetcome to Fue 0 to<br>Sovernment of Karnataka<br>Department of Factories, Boilers, Ind            | tnewiapach. Driven/apach. d                           | Divewiapeth. 3 Diveriord.8C. 3           | Application<br>Status |         |
| Sue item found 1                                                                   |                                                                                                    |                                                       |                                          |                       |         |
| FactId Boiler Type Reg.<br><u>BER 14072016 002095F</u> Package Boiler T-50<br>Back | Boller no Owner name I<br>197 H/s. Verkatesvara Industries                                                          | Inspection Date Holler desc<br>2016-07-04 Pure - 1997 | Submitted Date<br>2016-07-14 14:34:47.49 |                       |         |

# **Step 8:View and Forward:**

ſ

| Ap | plication for the Inspection of Boilers and Ste<br>(Vide Rule 26 of Ka | FORM 'J'<br>am pipes under the Indian Boilers Act. 1923 (Act V 1923)<br>ırnataka Boiler Rules, 1982)           |  |
|----|------------------------------------------------------------------------|----------------------------------------------------------------------------------------------------|--|
| 1. | Boilers Type                                                           | PACKAGE BOILER                                                                                                 |  |
| 2. | Registered No. of Boilers/Economiser/steamline                         | T-5997                                                                                                    |  |
| з. | Name of the Owner                                                      | M/S. VENKATESWARA INDUSTRIES                                                                                   |  |
| 4. | Full postal address and situation of the factory                       | SINDHANUR ROAD,<br>SIRUGUPPA - 583121.<br>BELLARY DIST.,<br>Pincode: 583121<br>Phone:<br>Email Id: SA@GMAILCOM |  |
| 5. | Date of inspection desirable                                           | 04/07/2016                                                                                                    |  |
| 6. | Description of Boiler & Age                                            | Type:HMT<br>Boller Rating:91<br>Place and Year of Make:PUNE - 1997                                             |  |

|                                   |                                                                                                    | Pincode: 583121<br>Phone:<br>Email Id: SA&GMAILCON                                                                                                    | Viewing Forms |
|-----------------------------------|----------------------------------------------------------------------------------------------------|----------------------------------------------------------------------------------------------------|---------------|
| 5. D                              | Jate of inspection desirable                                                                                     | 04/07/2016                                                                                                    |               |
| 6. D                              | Description of Boiler & Age                                                                                      | Type-HMT<br>Boller Rating:91<br>Place and Year of Make-PUNE - 1997                                                                                    | \             |
| l hereby<br>certifica<br>specifie | y submit application to the Senior Assistant Dir<br>ate for the Botler above named, together with t<br>ad above. | irector of Boilers, Bangalore Division-1 for inspection and the grant of a the treasury receipt in original obtained on payment of the prescribed fee |               |
| Fee pair<br>14th Da               | d at SBI Rs 4450 (Rupees) FOUR THOUSAND F<br>ay of July 2016                                                     | FOUR HUNDRED FIFTY ONLY Challan No saan and date 05/07/2016. This                                                                                     |               |
|                                   | 2 items found, displaying all items 1<br>AttachmentFormJ<br>Challan pdf                                          | Signature of Owner or Age                                                                                                    |               |

## **Step 9: Approver Login :**

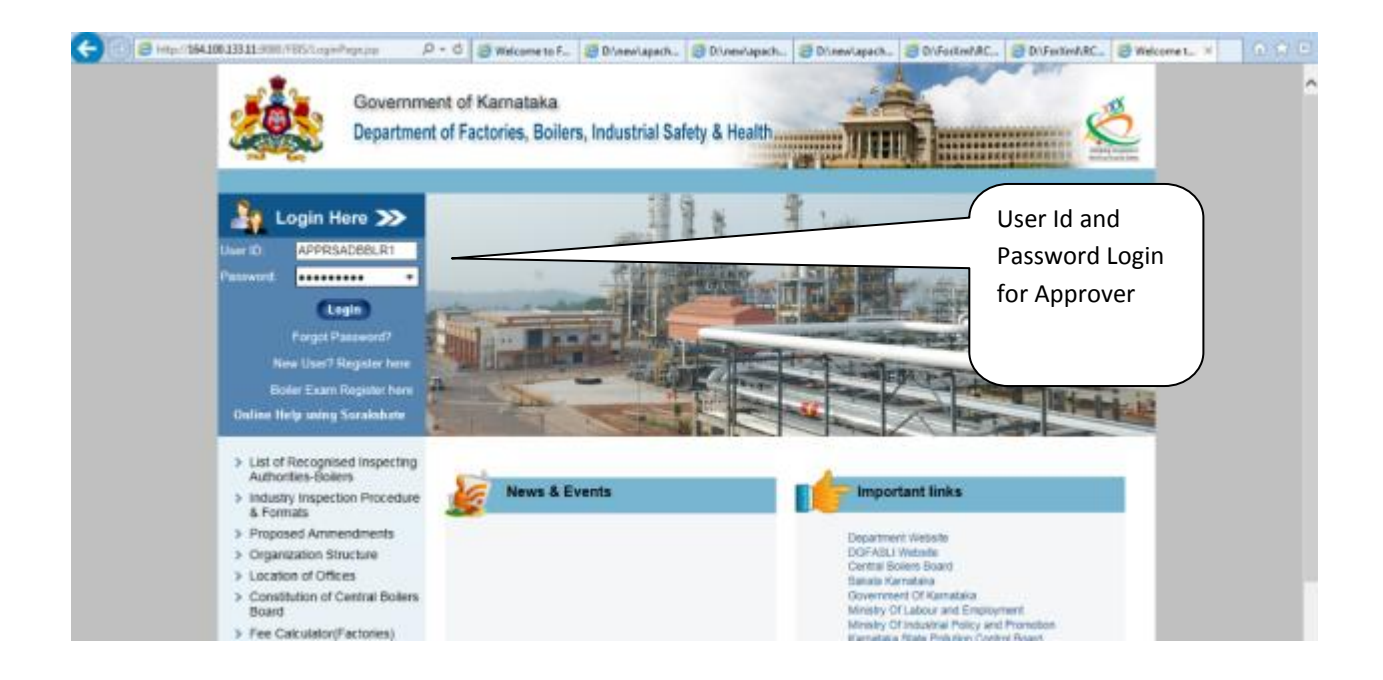

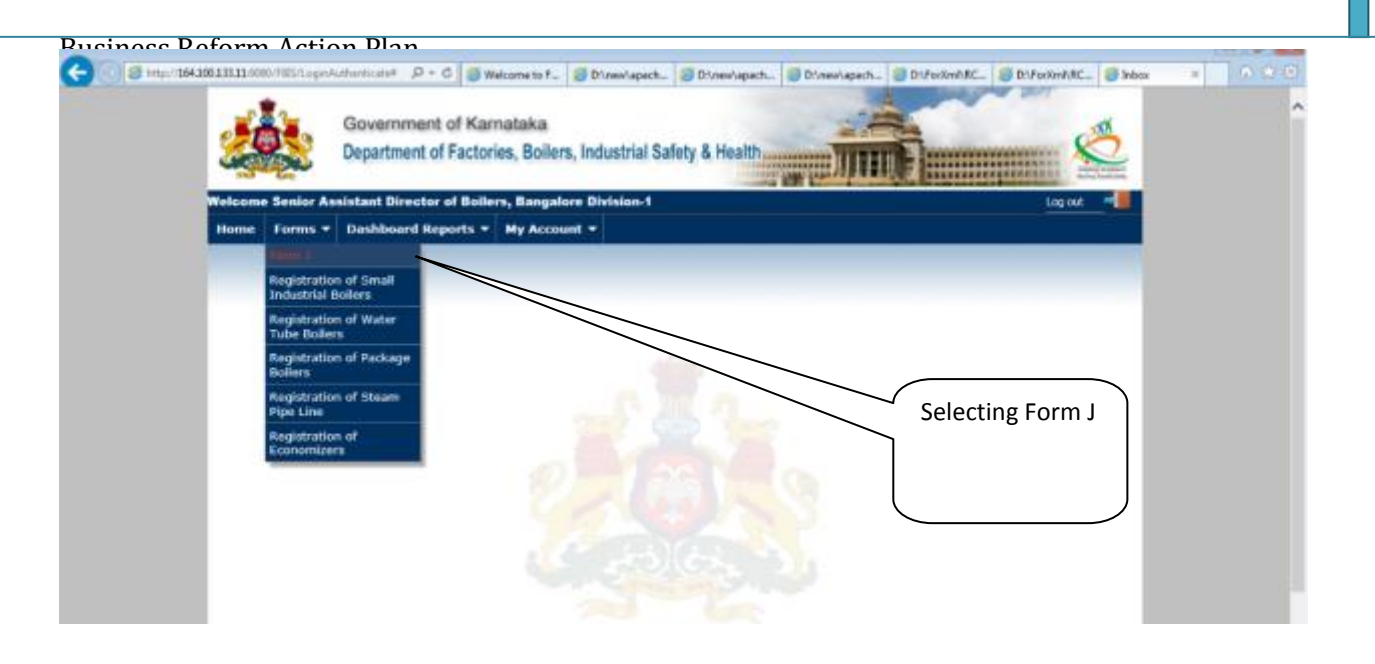

# **Step 10:Approver – Application details**

| Government of Karnataka<br>Department of Factories, Boilers, Industrial Safety & Health                                             | List of                      |
|----------------------------------------------------------------------------------------------------|------------------------------|
| Nelcome Seniar Assistant Director of Bollers, Bangalore Division-2 Approver's Screen                                                | application and their status |
| Applications due for Generation of Inspection Notice - (3)<br>Inspection Pending Applications - (7)<br>Approval Applications - (76) |                              |
| Form J Due for Generation - (24) ) Form J Due for Generation - (3) Rejected Applications - (21)                                     |                              |
| Repairs Suggested Applications - (0)                                                                                                |                              |

| 1                                                                                                    |                                                                               | Governm<br>Departmen                               | ent of Karnataka<br>It of Factories, Boili         | ers, Industrial Safet                      | ty & Health                          |                                                                     |                                               |         |  |
|----------------------------------------------------------------------------------------------------|-------------------------------------------------------------------------------|----------------------------------------------------|----------------------------------------------------|--------------------------------------------|--------------------------------------|---------------------------------------------------------------------|-----------------------------------------------|---------|--|
| come Senior Assistant D                                                                                  | irector of Bollen                                                             | s, Bangalore Divis                                 | ilon-2                                             |                                            |                                      |                                                                     |                                               | Los out |  |
|                                                                                                    |                                                                               |                                                    |                                                    |                                            |                                      |                                                                     |                                               |         |  |
|                                                                                                    |                                                                               |                                                    |                                                    |                                            |                                      |                                                                     |                                               |         |  |
|                                                                                                    |                                                                               |                                                    |                                                    |                                            |                                      |                                                                     |                                               |         |  |
|                                                                                                    |                                                                               |                                                    |                                                    |                                            |                                      |                                                                     |                                               |         |  |
|                                                                                                    |                                                                               |                                                    |                                                    |                                            |                                      |                                                                     |                                               |         |  |
| for Generation of Insp                                                                                   | pection Notice-                                                               | In Barket                                          | _                                                  |                                            | _                                    | _                                                                   | _                                             |         |  |
| for Generation of Imp<br>ms found, displaying all<br>FactId                                              | pection Notice-<br>l dema 1<br>Bailer Type                                    | In Basket<br>Reg.Boiler no                         | Owner name                                         | Boller desc                                | Remark                               | Submitted Date                                                      | Inspection Data                               |         |  |
| for Generation of Imp<br>ns found, displaying al<br>Factid<br>14072015 002094FJ                          | pection Notice-<br>loems.1<br>Boller Type<br>Fackage Boller                   | In Basket<br>Reg.Boller no<br>KTK 3001             | Owner name<br>Denine Works -II                     | Boiler desc<br>Pare                        | Remark<br>Verified OK                | Submitted Date<br>2016-07-14 12:27:40.80                            | Inspection Data                               |         |  |
| for Generation of Ins<br>ns found, displaying al<br>Facild<br>1.14072015.002094FJ<br>4.12072015.00267/FJ | pertien Notice-<br>idema 1<br>Boller Type<br>Fackage Boller<br>Fackage Boller | In Basket<br>Reg.Boller no<br>KTK-3001<br>Wr5-1778 | Owner name<br>Denin Works -II<br>Eshwari Rice Hill | Boiler desc<br>Pare<br>Doddaballapura 1990 | Remark<br>Verified Ok<br>Verified Ok | Submitted Date<br>2016-07-14 12:27-05-800<br>2016-07-12 12:07:15.23 | Inspection Data<br>3 2016-07-21<br>2016-07-18 |         |  |

## **Step 11:Step to Approve:**

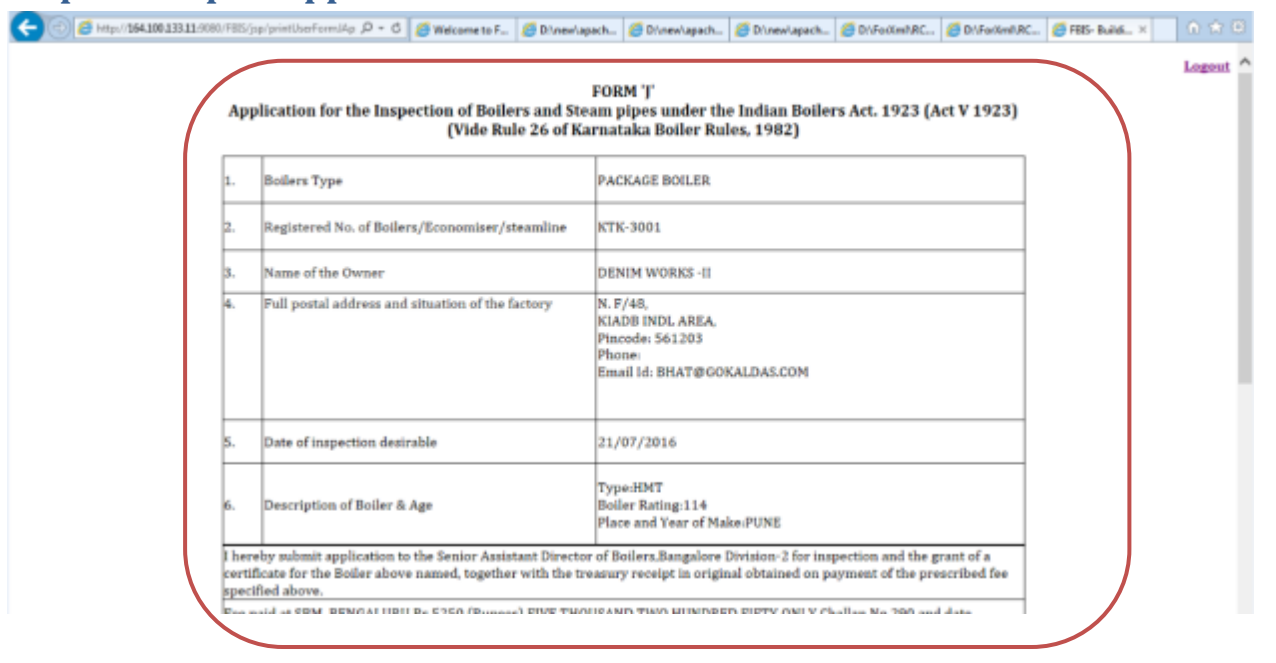

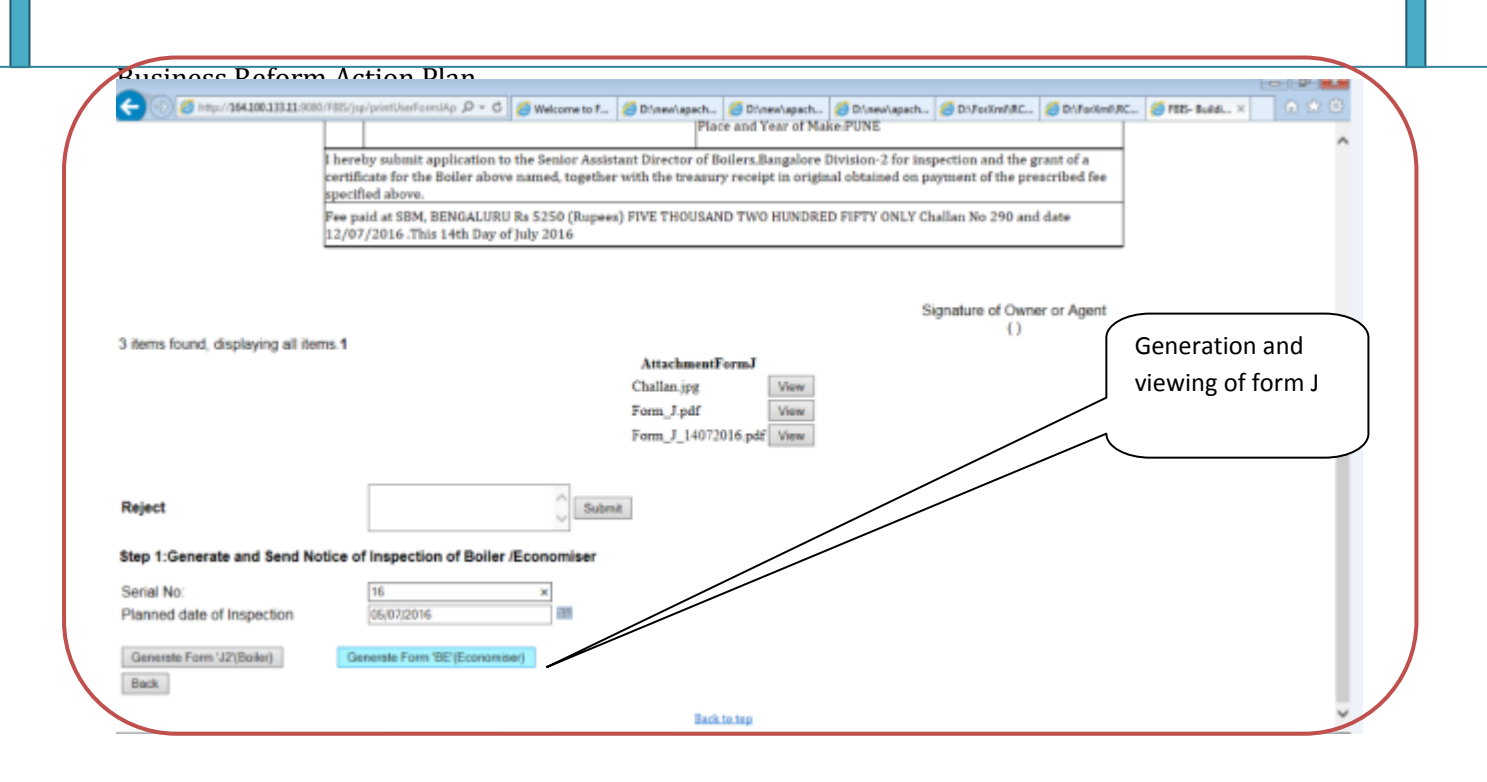

## Step 12: Generate Form J for final Boiler License

|                                                                                | FORM. J-1                                                        | ~ |
|--------------------------------------------------------------------------------|------------------------------------------------------------------|---|
|                                                                                | No.133/2016-17                                                   |   |
| Boiler inspection Departm                                                      | nent, Karnataka Declaration of inspector                         |   |
| (Vide Rule 27 d                                                                | of Karnataka Boller Rules 1982)                                  |   |
| Date: 02/07/2016                                                               | Registration No. KTK-3981                                        |   |
| Type of Boiler : HMT with W/W                                                  |                                                                  |   |
| Owner and location . Magnesium & Allied Product<br>S.N. 74/18, Hurugalvadi Kop | s<br>pa Hobii                                                    |   |
| Purpose for which used : Chemicals                                             |                                                                  |   |
| Rating: 117 Mt Sq. Fees paid and date of paymen                                | t Rs 4500- Dt 01/07/2016                                         |   |
| Repairs carried out since last inspection : NIL Last                           | hydraulic pressure applied 15.0 KSCG on 02/07/2016. Last         |   |
| Maximum working pressure allowed 10.54 KSCG                                    | up to 01/07/2017. On inspection of the boiler in the presence of |   |
| Apparao Being Apparao, I make the following det                                | alled observation :                                              |   |
|                                                                                |                                                                  |   |
| 1. Shell or drums                                                              | Satisfactory                                                     |   |
| 2. The plates, Wrapper, fire door sheets etc.                                  | Satisfactory                                                     |   |
| 3. Fire tubes or Water tubes                                                   | Satisfactory                                                     |   |
| 4. Headers                                                                     | Nil                                                              |   |
| 5. Super Heaters                                                               | Nil                                                              |   |
| <ol><li>Flue and furnace</li></ol>                                             | Satisfactory                                                     |   |
| 7 Masonny Lanning atr                                                          | Satisfactory                                                     |   |

| Propure control of P + C Welcome. Drawl                      | a. 😸 Divenia. 😸 Divenia. 😸 Diferitm. 😸 Difection. 😸 FED-Buil      | 164.380.1 164.38_ × | 0.0 |
|--------------------------------------------------------------|-------------------------------------------------------------------|---------------------|-----|
| Maximum working pressure allowed 10.54 KSCC                  | up to 01/07/2017 . On inspection of the boiler in the presence of | 8                   |     |
| Apparao Being Apparao , I make the following dr              | nailed observation                                                |                     |     |
|                                                              |                                                                   |                     |     |
| 20 2012 - 20                                                 | 0.5279                                                            |                     |     |
| 1 Shell or drums                                             | Satisfactory                                                      |                     |     |
| <ol><li>The plates, Wrapper, fire door sheets etc.</li></ol> | Satsfactory                                                       |                     |     |
| <ol> <li>Fire tubes or Water tubes</li> </ol>                | Satisfactory                                                      |                     |     |
| 4. Headers                                                   | Nil                                                               |                     |     |
| 5. Super Heaters                                             | NI                                                                |                     |     |
| <ol><li>Flue and turnace.</li></ol>                          | Satisfactory                                                      |                     |     |
| <ol><li>Masonry, Lagging etc.</li></ol>                      | Satisfactory                                                      |                     |     |
| 8. Mountings                                                 | Satisfactory                                                      |                     |     |
| 9. Safety valve                                              | Satisfactory                                                      |                     |     |
| 10. Pressure Gauge                                           | Satisfactory                                                      |                     |     |
| 11. Quality of feed water                                    | Softened water                                                    |                     |     |
| 12. Hydraulic pressure applied                               | 15.0                                                              |                     |     |
| 13. Result of Hydraulic test                                 | Satisfactory                                                      |                     |     |
| 14. Repairs found necessary                                  | Nil                                                               |                     |     |
| 15. Remarks                                                  | Certified upto 01/07/2017                                         |                     |     |
| Encl : MI Book                                               |                                                                   |                     |     |
| Date 5/7/2016                                                |                                                                   |                     |     |
|                                                              |                                                                   |                     |     |
|                                                              |                                                                   |                     |     |
|                                                              | Print this page                                                   |                     |     |
|                                                              |                                                                   |                     |     |